# Rancang Bangun Aplikasi Pengelolahan Data Penempatan TKI Asal Timor Ke Luar Negeri Berbasis *Web* Studi Kasus (BP3TKI) Kupang

### Yabes Vridman Aril Wabang<sup>1</sup>, Paskalis A. Nani<sup>2</sup>, Ign. Pricher A.N. Samane<sup>3</sup>

<sup>123</sup>Program Studi Ilmu Komputer, Universitas Katolik Widya Mandira Kupang, Jl. Jendral A. Yani No. 50-52, Kupang, Nusa Tenggara Timur, Indonesia Email: yabesvridman@gmail.com<sup>\*1</sup>, paskalisnani@gmail.com<sup>2</sup>, niragung@gmail.com<sup>3</sup>

### Abstrak

Badan Pelayanan Penempatan dan Perlindungan Tenaga Kerja Indonesia (BP3TKI) berwenang memberikan pelayanan bagi masyarakat yang ingin mencalonkan diri sebagai Tenaga Kerja Indonesia (TKI). Dalam hal ini, tentunya Kantor BP3TKI mempunyai banyak data penting yang akan dikelolah dengan baik agar terjaga integritasnya. Semua data penting tersebut akan dikelolah pada bagian Penempatan Kantor BP3TKI. Dalam mengelolah data TKI, bagian penempatan menggunakan Microsoft Excel yang dikelolah oleh satu orang dan hanya menggunakan satu unit Personal Computer (PC) yang ada pada bagian penempatan. Dikarenakan data dikelolah oleh satu orang dengan satu PC dan tidak tersimpan dalam database, maka sangatlah mungkin akan terjadi kehilangan data yang selama ini sudah dikelolah jika suatu saat PC yang terdapat di bagian penempatan mengalami kerusakan, hal ini akan menyulitkan pegawai bagian penempatan dalam mencari data ketika diperlukan Kembali. Untuk itu, maka dibuatlah "Rancang Bangun Aplikasi Pengelolahan Data Penempatan Tki Asal Timor Ke Luar Negeri Berbasis Web". Metode yang digunakan dalam sistem ini adalah Waterfall Model. Sistem ini dirancang berbasis web, menggunakan bahasa pemrograman PHP dan media penyimpanan database menggunakan MySql. Diharapkan sistem ini dapat mengelolah dan menyimpan data TKI dengan baik dan aman dan memudahkan proses pencarian data.

Kata kunci : BP3TKI, TKI, PHP, MySql, Waterfall

### Abstract

The Indonesian Worker Placement and Protection Service Agency (BP3TKI) has the authority to provide services for people who wish to run for Indonesian Workers (TKI). In this case, of course the BP3TKI Office has a lot of important data that will be well managed so that its integrity is maintained. All important data will be processed in the Placement section of the BP3TKI Office. In managing TKI data, the placement section uses Microsoft Excel which is managed by one person and only uses one Personal Computer (PC) unit in the placement section. Because the data is managed by one person with one PC and is not stored in the database, it is very possible that the data that has been managed will be lost if one day the PC in the placement section is damaged, this will make it difficult for the placement employee to find data when required return. For this reason, a "Web-Based Design Of Data Processing Application For Placement Of Tki Order Of Timor Abroad Based On Web-Based" was made. The method used in this system is the Waterfall Model. This system is designed based on Web, using PHP programming language and database storage media using MySql. It is hoped that this system can manage and store TKI data properly and safely and facilitate the data search process.

Keywords : BP3TKI, TKI, Waterfall, PHP, Mysql, Waterfall

### 1. PENDAHULUAN

Perkembangan pesat di bidang Teknologi Informasi sangat mempermudah dalam proses penyelesaian masalah-masalah yang rumit dalam waktu yang efisien. Saat ini perkantoran ataupun instansi-instansi banyak membutuhkan informasi yang cepat, tepat, dan akurat, sehingga pemanfaatan komputer secara optimal adalah salah satu cara untuk memenuhi kebutuhan tersebut.

Kantor Badan Pelayanan Penempatan dan Perlindungan Tenaga Kerja Indonesia (BP3TKI) merupakan kantor pelayanan bagi masyarakat yang ingin mencalonkan diri sebagai Tenaga Kerja Indonesia (TKI) yang akan bekerja di luar negeri. Menurut *update* data pada 29 Agustus 2018, banyaknya TKI ke luar negeri menurut negara tujuan, sektor, dan jenis kelamin di Provinsi Nusa Tenggara Timur yang dikelolah BP3TKI sejumlah 1739 dan data tersebut akan terus bertambah setiap bulannya.

Pengelolahan data TKI pada bagian Penetapan Kantor BP3TKI saat ini masih dilakukan secara manual, yaitu data-data calon TKI masih di-*input* dengan menggunakan *microsoft office excel*. Dilihat dari jumlah banyaknya data TKI yang harus di-*input* maka sangat mungkin akan terjadi kesalahan peng-*input*-an data TKI, pencarian data TKI juga dilakukan dengan cara membuka kembali data-data TKI yang telah di-*input* pada *microsoft office excel* dan dicari satu per satu sesuai dengan data yang diinginkan, tentunya ini akan membutuhkan waktu yang lama, dikarenakan data TKI terus bertambah setiap bulannya, hal ini juga akan berakibat pada kesulitan pembuatan laporan bulanan, dikarenakan proses pencarian data yang memakan waktu. Proses pengolahan data saat ini dirasakan kurang maksimal, kurang efisien dan efektif.

Untuk mengatasi permasalahan yang ada, maka dikembangkan Sebuah "Rancang Bangun Aplikasi Pengelolahan Data Penempatan Tki Asal Timor Ke Luar Negeri Berbasis *Web*" untuk memudahkan pegawai dalam melakukan pengelolahan data TKI, pencarian data TKI dan pembuatan laporan bulanan. Aplikasi ini terkoneksi dengan *MySql* sebagai media penyimpanan data TKI. Diharapkan aplikasi ini dapat membantu bagian seksi penetapan dalam hal pengelolahan dan pencarian data TKI dan pembuatan laporan bulanan yang lebih efektif dan efisien.

### 2. METODE PENELITIAN

Dalam perancangan pembuatan sistem menggunakan *Waterfall Model* dengan beberapa tahap metodologi penelitian. Tahap-tahapan tersebut sebagai berikut :

### 2.1 Analisis

Tahap ini merupakan tahap inisialisasi pendefinisian masalah untuk menyelesaikan permasalahan melalui pengumpulan data-data pada Kantor BP3TKI Kupang. Adapun metode yang digunakan dalam pengumpulan data adalah sebagai berikut:

a. Observasi

Pada tahap observasi dilakukan pengamatan terhadap sistem yang sedang berjalan pada Kantor BP3TKI Kupang tentang proses Penempatan TKI asal Timor ke luar negeri.

b. Wawancara

Pada tahap wawancara dilakukan tanya jawab secara langsung kepada pegawai Kantor BP3TKI Kupang Bagian Seksi Penempatan TKI terkait dengan masalah yang menjadi fokus penelitian.

c. Studi Pustaka

Pada tahap ini dikumpulkan beberapa literatur yang terkait tentang masalah yang menjadi fokus penelitian, termasuk didalamnya literatur mengenai hal-hal yang mendukung pembuatan sistem.

### 2.2 Desain Sistem

Pada proses desain sistem ini akan menerjemahkan syarat kebutuhan ke sebuah perancangan perangkat lunak yang dapat diperkirakan sebelum dibuat *coding*. Proses ini berfokus kepada struktur data, arsitektur perangkat lunak, representasi *interface*, dan detail (algoritma) prosedural. Pada tahap perancangan desain sistem mencakup beberapa aspek, yaitu:

a. Pembuatan pemodelan sistem dengan menggunakan: *Flowchart*, pembuatan bagan alir data (*data flow diagram*), *ERD*, perancangan *input* sistem, perancangan *output* sistem dan perancangan tampilan antar muka sistem.

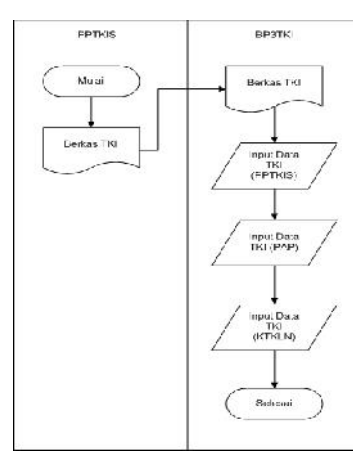

Gambar 1 Flowchart alur proses pendataan TKI yang sedang berjalan pada Kantor BP3TKI

- b. Perancangan basis data sistem: mencakup penentuan kebutuhan file *database* dan parameter berupa tipe, media, organisasi, dan *field* kunci dari file yang digambarkan dalam bentuk kamus data dan diagram hubungan entitas.
- c. Perancangan teknologi sistem: mencakup penentuan jenis teknologi *hardware* dan *software*, komunikasi data dan jumlah yang dibutuhkan.
- d. Perancangan pengendalian sistem : mencakup pengendalian organisasi, dokumentasi, *hardware*, keamanan fisik, keamanan data dan komunikasi.

### 2.3 Implementasi

Pada tahap ini merupakan implementasi dari tahap desain perangkat lunak menjadi sistem secara utuh. Proses desain harus diterjemahkan dalam bentuk mesin yang bisa dibaca yaitu ke dalam bahasa pemrograman melalui proses *coding*. Dalam proses *coding* bahasa pemrograman yang digunakan adalah *PHP* dan *MySql*.

#### 2.4 Pengujian Sistem

Pada tahap fase pengujian terkait dengan sistem yang dibuat. Hasil perancangan sistem yang dibuat untuk petugas di Kantor BP3TKI yang membutuhkan sistem untuk membantu menyelesaikan pekerjaan. Setelah sistem diuji tahap selanjutnya dilakukan kegiatan-kegiatan berkaitan dengan aspek pengembangan.

Pada tahap pengujian sistem terhadap program menggunakan metode *black box*, pengujian ini bertujuan untuk mengetahui kesalahan pada saat proses *coding* dan memastikan bahwa *input*-annya sesuai dengan yang diharapkan.

### 2.5 Pemeliharaan

Pemeliharaan suatu sistem diperlukan ketika sistem yang telah dibuat mengalami perubahan. Perubahan tersebut bisa karena dibutuhkannya pengembangan fungsional atau penambahan fitur-fitur baru sehingga sistem tersebut harus diperbaharui.

### 3. HASIL DAN PEMBAHASAN

### 1. Tampilan Login

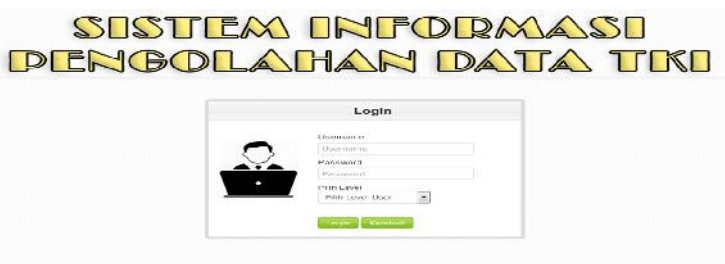

Gambar 1 Tampilan Login

Tampilan ini muncul pertama kali ketika aplikasi dijalankan.

2. Tampilan Home Penanggung Jawab

| SIST<br>DENG                                            | JEM INFORMASI<br>Dlahan data tki           |
|---------------------------------------------------------|--------------------------------------------|
| Home Data Operator Data Venfikator Cetak Laporan Logout | Selamat Datang Di Halaman Penanggung Jawab |
|                                                         |                                            |
|                                                         |                                            |

Gambar 1.2 Tampilan Home Penanggung Jawab

Tampilan *Home* Penanggung Jawab berisi menu profil penanggung jawab, menu tersebut untuk menampilkan data penanggung jawab.

### 3. Tampilan Menu Data Operator

Gambar 3 Tampilan Menu Data Operator

Tampilan menu data operator berfungsi untuk mengelolah data operator.

| a Operator a Ventikator Tambah Itema O, 80: sk Legoran Inf Nama No. Jalo Alamat Fassword Action |
|-------------------------------------------------------------------------------------------------|
| skLasonan Id Nama Ne jale Alamat Password Artion                                                |
|                                                                                                 |
| 10 Ichuil 08080509 Kupang 111 / 💼                                                               |

## 4. Tampilan Menu Data Verifikator

Gambar 4 Tampilan Menu Data Verifikator

Tampilan menu data verifikator berfungsi untuk mengelolah data verifikator.

5. Tampilan Menu Cetak Laporan

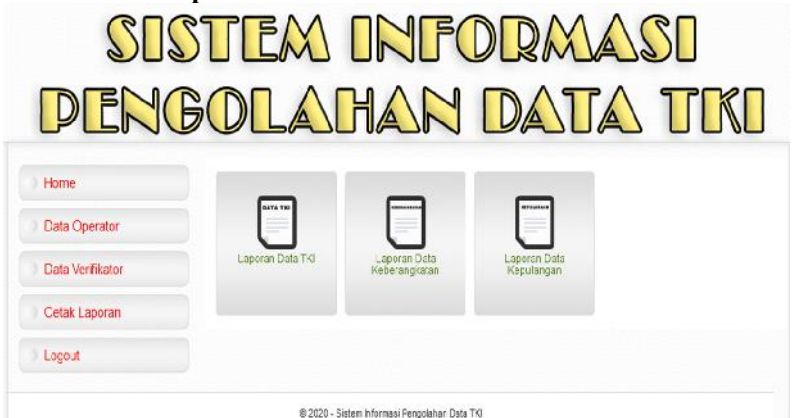

Gambar 5 Tampilan Menu Cetak Laporan

Pada tampilan ini terdapat tiga menu yaitu menu laporan TKI, menu laporan data keberangkatan, menu data laporan kepulangan

6. Tampilan Menu Laporan Data TKI

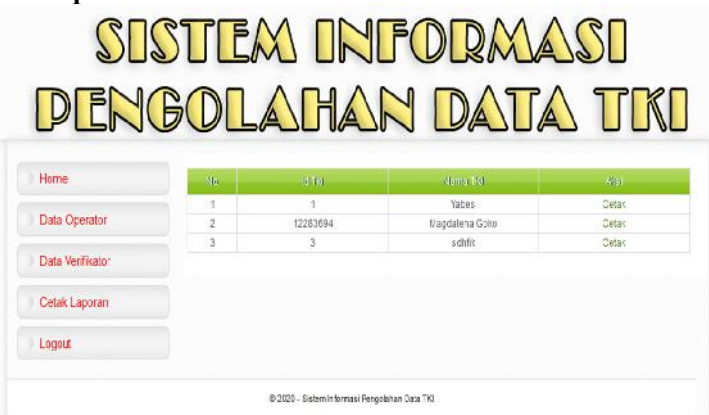

Gambar 6 Tampilan Menu Laporan Data TKI

Pada tampilan ini terdapat data-data TKI yang telah di-*input* kedalam sistem dan data tersebut bisa dicetak dengan menekan tombol cetak yang ada pada menu tersebut

### 7. Tampilan Laporan Data TKI

#### BALAI PELAYANAN PENEMPATAN DAN PERLINDUNGAN TENAGA KERJA INDONESIA KOTA KUPANG PROVINSI NUSA TENGGARA TIMUR

|                  |     |               | Data Tenaga          | Kerj | ja Indonesia |                  |    |            |
|------------------|-----|---------------|----------------------|------|--------------|------------------|----|------------|
| NJ TKI           | 840 | i)            | Nama Lengkap         |      | Yabes        | NIX              | 2  | 900995     |
| Jenis Kelamin    | 14  | Laki-Laki     | Tempat, Tanggal Lahk |      | 1995-11-21   | Status           | 12 | Belum Kawl |
| Pendidikan       |     | sagana        | Agama                |      | Katolik      | Alamat           | 1  | Penta      |
| No Hp            |     | 09878676      | Nama Orang Tua       |      | Snd Tau      | Alamat Orang Tua | 1  | Alor       |
| No Hp Orang Tua  |     | 898957897     |                      |      |              |                  |    |            |
| Sektor Pekerjaan |     | Informal      | Jenis Pekerjaan      |      | Tukang Kebun | Negara Tujuan    |    | Malaysia   |
| Gaj              |     | 10000         | Nama Majikan         |      | Ionul Ahmad  |                  |    |            |
| Id Cheek Up      |     | 6645          | Tempat Check Up      |      | RS UNUM      | Hasil Cneck Up   |    | Senat      |
| Tempat Pelatihan |     | Gasindo Buala | Tanggal Masuk        |      | 2020-11-05   | Tanggal Selesal  |    | 2020-11-30 |
| No. Paspor       |     | 0000          | Tanggal Teroit       |      | 2020-10-28   | Bertaku Hingga   | -  | 2025-01-01 |
| No. KIKIN        | 1   | 909           | Lokasi Terott        |      | Kupang       | Tanggal Terbit   | 22 | 2020-11-07 |
| Berlaku Hibosa   |     | 2020-11-28    |                      |      |              |                  |    |            |

Gambar 7 Tampilan Laporan Data TKI

8. Tampilan Menu Laporan Data Keberangkatan

| Home            | Cetak | Dari         | Tanggal : Hill / 36 / tttt Hillingga T | anopal / hh / bb / tttt: Q dar |
|-----------------|-------|--------------|----------------------------------------|--------------------------------|
| Uata Operator   | (4)   | biama 1991   | Tanggal Herangket                      | Negara Tujuan                  |
| Cata venticator |       | Patter adote | 2020-11-10<br>2020-11-202              | Additional Acad Manual         |
| Celah Lapanon   |       |              |                                        |                                |
| T-signed        |       |              |                                        |                                |
|                 |       |              |                                        |                                |
|                 |       |              |                                        |                                |
|                 |       |              |                                        |                                |
|                 |       |              |                                        |                                |
|                 |       |              |                                        |                                |
|                 |       |              |                                        |                                |

Gambar 8 Tampilan Menu Laporan Data Keberangkatan

Pada tampilan ini terdapat data-data keberangkatan tki yang telah di-*input* kedalam sistem dan data tersebut bisa dicetak dengan memilih tanggal, bulan dan tahun kemudian menekan tombol cetak yang ada pada menu tersebut.

| Tampilan Laporan Data | Keberar                            | ngkatan                                 |                                                |                    |   |
|-----------------------|------------------------------------|-----------------------------------------|------------------------------------------------|--------------------|---|
| BALAI PELAY           | ANAN PI<br>TENAGA<br>P<br>Ovinsi P | ENEMPA<br>A KERJA<br>Kota ku<br>Nusa te | TAN DAN PI<br>Indonesia<br>Ipang<br>Inggara Ti | ERLINDUNGAI<br>Mur | N |
| 12.<br>               | Data<br>2020-                      | Keberan<br>11-19 S/D                    | gkatan TKI<br>2020-11-20                       |                    |   |
| No                    | ld Berangkat                       | Nama TKI                                | Tanggal Berangkat                              | Negara Tujuan      |   |
| 1                     | 1                                  | Yabes                                   | 2020-11-19                                     | Malaysia           |   |
| 2                     | 3                                  | schfik                                  | 2020-11-20                                     | Arab Saudi         |   |

Gambar 9 Tampilan Laporan Data Keberangkatan

### 10. Tampilan Menu Laporan Data Kepulangan

9.

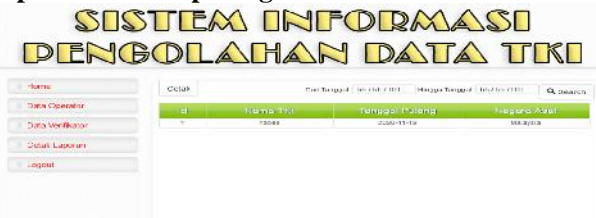

Gambar 10 Tampilan Menu Laporan Data kepulangan

Pada tampilan ini terdapat data-data kepulangan data tki yang telah di-*input* kedalam sistem dan data tersebut bisa dicetak dengan memilih tanggal, bulan dan tahun kemudian menekan tombol cetak yang ada pada menu tersebut.

| BALAI PELA<br>P | AYANAN P<br>TENAG<br>ROVINSI | ENEMPA<br>A KERJA<br>KOTA KU<br>NUSA TE | TAN DAN PI<br>INDONESI<br>PANG<br>NGGARA TI | ERLINDUNGAN<br>A<br>MUR |
|-----------------|------------------------------|-----------------------------------------|---------------------------------------------|-------------------------|
| -               | Da<br>2020                   | ata Kepula<br>-11-19 S/D                | ngan TKI<br>2020-11-19                      |                         |
| No              | ld Kepulanger                | Nama TKI                                | Tanggal Polang                              | Negara Asul             |
| 1               |                              | Vabes                                   | 2020-11-19                                  | Malaysia                |

Gambar 11 Tampilan Laporan Data Kepulangan

### 12. Tampilan Home Operator

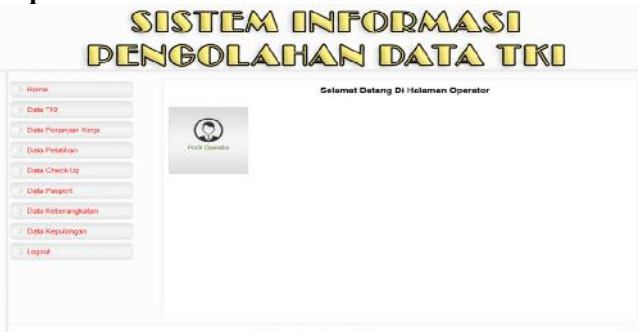

Gambar 12 Tampilan Home Operator

Tampilan Home operator berisi menu profil operator, menu tersebut untuk menampilkan data operator.

### 13. Tampilan Menu Data TKI

| Home                  | 🖬 List   | Data TKI     |               |            |                  |            |             |                   |               |     |      |
|-----------------------|----------|--------------|---------------|------------|------------------|------------|-------------|-------------------|---------------|-----|------|
| Data TKI              |          |              |               |            |                  |            |             |                   |               |     |      |
| Data Perjanjian Kerja | Tambah   | futa         |               |            |                  |            |             | Batta             |               | Q   | Bean |
| Data Pelalihan        | 10       | Mama         | (MR           | -340       | Jenia<br>Kelamin | Agamo      | Rendidikari | Altimat           | Nomor<br>Telo | Act | on:  |
| Data Check Up         | - 1      | Vabea        | 910191        | 1885-11-21 | (ak-Lah          | Kalcók     | Sagara      | Ferfi)            | 01878575      | ٠   | 1    |
| Data Pasport          | 10100004 | Magazariana. | 94472499247   | 1000 04 39 | Provincion       | Broketar   | 0140        | DO:1              | 001033644677  | 6   | 1    |
| Data Keberangkalan    | 12200004 | Goto         | A 141.42.2041 | 1220-04-50 | Perenezar        | P Marcanat | 604 C       | Kacamatan<br>LOLI | Gealageactic  | 0   | 1    |
| Data Kepulangan       | A)       | adhfi:       | 00079         | 0000-00-00 | Lak-Lak          | Katolik    | CNIP        | hitek             | 90707         | •   | 1    |
| Logout                |          |              |               |            |                  |            |             |                   |               |     |      |

Gambar 13 Tampilan Menu Data TKI

Tampilan ini berfungsi bagi operator untuk melakukan pengolahan data TKI seperti tambah, *edit*, hapus dan melakukan pencarian data.

### 14. Tampilan Menu Data Perjanjian Kerja

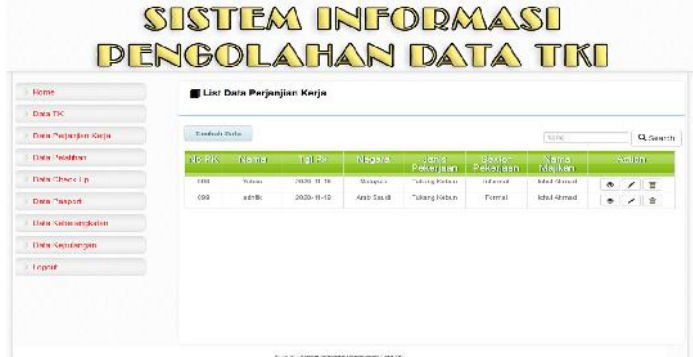

Gambar 14 Tampilan Menu Data Perjanjian Kerja

Tampilan ini berfungsi bagi operator untuk melakukan pengolahan data perjanjian kerja tki seperti tambah, *edit*, hapus dan melakukan pencarian data.

### 15. Tampilan Menu Data Pelatihan

| Home                 | 🖬 List | Data Pelatih | an TKI |                   |                      |               |          |
|----------------------|--------|--------------|--------|-------------------|----------------------|---------------|----------|
| Data TKI             | -      | 29           |        |                   |                      |               |          |
| Data Perjanjan Karja | Tandad | Data:        |        |                   |                      | ( Home        | Q Search |
| Data Pelatihan       | (D)    | ID TRI       | Nume   | Toriggel<br>Masuk | Tongs of<br>Selected | Tempol        | Adlan    |
| Deta Check Up        | - 20   | 1            | Thizes | 2020-11-02        | 2022-11-20           | Gardede Daalo | 0/8      |
| Data Pasport         |        |              |        |                   |                      |               |          |
| Data Keberangkaran   |        |              |        |                   |                      |               |          |
| Data Kepolangan      |        |              |        |                   |                      |               |          |
| Logout               |        |              |        |                   |                      |               |          |

Gambar 15 Tampilan Menu Data Pelatihan

Tampilan ini berfungsi bagi operator untuk melakukan pengolahan data pelatihan TKI seperti tambah, *edit*, hapus dan melakukan pencarian data.

16. Tampilan Menu Data Check Up

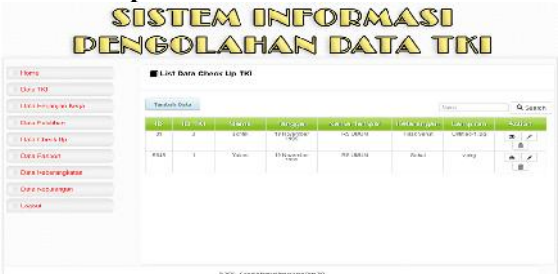

Gambar 16 Tampilan Menu Data Check Up

Tampilan ini berfungsi bagi operator untuk melakukan pengolahan data check up tki seperti tambah, *edit*, hapus dan melakukan pencarian data.

### 17. Tampilan Menu Data Paspor

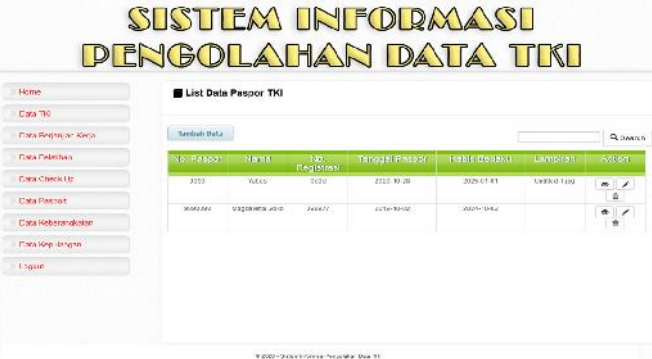

Gambar 17 Tampilan Menu Data Paspor

Tampilan ini berfungsi bagi operator untuk melakukan pengolahan data paspor TKI seperti tambah, *edit*, hapus dan melakukan pencarian data.

### 18. Tampilan Menu Data Keberangkatan

| l Icme                | Elist Data    | Paspor TKI    |                  |                |               |             |          |
|-----------------------|---------------|---------------|------------------|----------------|---------------|-------------|----------|
| Dark TK               |               |               |                  |                |               |             |          |
| Data Perjanjian Kenja | Tarakata Data | <u>.</u>      |                  |                |               |             | Q Sector |
| Data Acolhan          | No. Patos     | TLANSO        | No.<br>Receivant | Tengger Posser | Habis Bollow  | Langran     | Advort.  |
| Data Chask Up         | 5,250         | (9283         | 6200             | \$120-10-02    | 2025-01-01    | Urani-014;2 | 0.7      |
| Data Sagurt           | 1010010       | Photo wa take | 10-017           | 0010-10-02     | 2/2/4 739 801 |             | 1        |
| Bala Schesenghalan    |               |               |                  |                |               |             |          |
| Data Sexuancen        |               |               |                  |                |               |             |          |

Gambar 18 Tampilan Menu Data Keberangkatan

Tampilan ini berfungsi bagi operator untuk melakukan pengolahan data keberangkatan TKI seperti tambah, *edit*, hapus dan melakukan pencarian data.

Tampilan ini berfungsi bagi verifikator untuk melakukan pengolahan data KTKLN TKI seperti tambah, *edit*, hapus dan melakukan cetak data KTKLN

### 19. Tampilan Cetak Data KTKLN

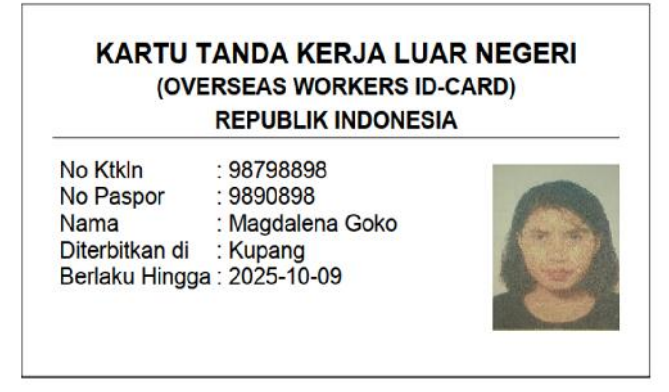

Gambar 19 Tampilan Cetak Data KTKLN

### 4. KESIMPULAN

Setelah melalui proses perancangan, proses implementasi, proses pengujian dan analisis hasil maka dapat ditarik kesimpulan secara umum bahwa sistem ini mampu mengatasi masalah yang terjadi pada Kantor BP3TKI Kupang berdasarkan identifikasi masalah yang tertuang dalam latar belakang masalah. Berikut adalah beberapa kesimpulannya :

- 1. Sistem ini mampu melakukan proses pengolahan data TKI, data pelatihan, data perjanjian kerja, data check up, data KTKLN, data keberangkatan dan data kepulangan.
- 2. Aplikasi ini mampu melakukan proses cetak data TKI, cetak data keberangkatan, cetak data kepulangan dan cetak data KTKLN.

### DAFTAR PUSTAKA

- Abdurahman, H., Riswaya, A. R. and Id, A. (2014) 'Aplikasi Pinjaman Pembayaran Secara Kredit Pada Bank Yudha BHakti', *Aplikasi Pinjaman Pembayaran Secara Kredit Pada Bank Yudha BHakti*, 8(2), pp. 61–69. Availableat:http://jurnal.stmik mi.ac.id/index.php/jcb/article/view/114/138.
- Andi, J. (2015) 'Pembangunan Aplikasi Child Tracker Berbasis Assisted Global Positioning System (A-GPS) Dengan Platform Android', Jurnal Ilmiah Komputer dan Informatika(KOMPUTA),1(1),pp.1–8.Availableat: elib.unikom.ac.id/download.php?id=300375.

- 3. Andre (2017) Belajar HTML Dasar Part 1: Pengertian HTML, Duniailkom.Com.
- Apriliyani, L. and Suryana, N. (2019) 'Analisis Dan Perancangan Aplikasi Pengelolaan Data Tenaga Kerja Asing (Studi Kasus : Pt Cosmo 98.
- Binarso, Y. A., Sarwoko, E. A. and Ba, N. bahtiar (2012) '434-853-1-Sm', Pembangunan Sistem Informasi Alumni Berbasis Web Pada Program Studi Teknik Informatika Universitas Diponegoro, 1(1), pp. 72–84.
- 6. Hartono, H. (2014) 'Pengertian Website Dan Fungsinya', Jurnal Ilmu Teknologi Informasi.
- 7. Indonesia, R. (2003) 'Undang-Undang Republik Indonesia No.13 Tahun 2003 tentang Ketenagakerjaan', *Undang-undang No.13 Tahun 2003*.
- Iswandy, E., Komputer, D. S. T. M. I. and Padang, S. J. (2015) 'Sistem Penunjang Keputusan Untuk Menentukan Dan Santunan Sosial Anak Nagari Dan Penyaluran Bagi Mahasiswa Dan Pelajar Kurang Mampu', *jurnal TEKNOIF*, 3(2). doi: 2338-2724.
- 9. Norhan, L. and Kustandi, T. (2019) 'SISTEM INFORMASI PENDATAAN TENAGA KERJA INDONESIA BERBASIS WEB PADA PT . LAATANSA LINTAS INTERNASIONAL', 3(1), pp. 225–231.
- 10. Prasetyo, B., Pattiasina, T. J. and Soetarmono, A. N. (2015) 'Perancangan dan Pembuatan Sistem Informasi Gudang (Studi Kasus : PT. PLN (Persero) Area Surabaya Barat)', *Teknika*, 4(1), pp. 12–16. doi: 10.34148/teknika.v4i1.30.
- 11. Pressman (2010) 'Rekayasa Perangat Lunak. Pendekatan Praktisi', Yogyakarta:Andi Publisher.
- 12. Safwat S.R, Dewiyani Sunarto2, T. S. (2013) 'Rancang Bangun Sistem Informasi Umat Gereja Katolik Gembala Yang Baik Surabaya Berbasis Web', *Jurnal Sistem Informasi*, 2(2), pp. 1–8.
- 13. Susilo, G. (2014) "' TRANSFORMASI Jurnal Informasi & Pengembangan Iptek", 10(2), pp. 21–37.
- 14. Suteja, B. *et al.* (2015) 'Perancangan User Interface E-Learning Berbasis Web Perancangan User Interface E-Learning Berbasis Web', 2008(March), pp. 36–46
- 15. Widaningrum, I. D. A. (2012) 'RANCANGAN SISTEM INFORMASI DATA TENAGA KERJA INDONESIA DENGAN MENGGUNAKAN PHP DAN MYSQL', *Multitek Indonesia*, 6(2), pp. 141–150.